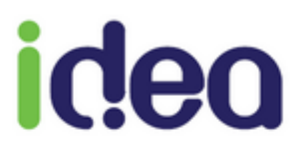

# NOUVEAUTES VERSION 9.4

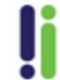

| Aides à la saisie de la BSI                                                                                                    |
|----------------------------------------------------------------------------------------------------|
| CAS1 : L'acte DI pour la BSi                                                                                                    |
| CAS2 : 2 passages BSC avec IFI                                                                                                    |
| CAS3 : L'acte IFI est placé en 2éme position 4                                                                                                    |
| CAS4 : L'acte AMI est placé au lieu d'AMX avec un acte BSC (ou A ou B)                                                                                                    |
| Contrôle des actes sur plusieurs ordonnances du même patient5                                                                                                    |
| CAS1 : le MAU sur le mauvais acte5                                                                                                    |
| <b>CAS2 : I'AMX</b>                                                                                                    |
| CAS3 : Le forfait BSi                                                                                                    |
| CAS4 : L'acte MAU et MCI                                                                                                    |
| <b>CAS5 : l'IFD en IFI</b>                                                                                                    |
|                                                                                                    |
| Répartition des actes forfaitaires BSi (Infirmier)7                                                                                                    |
| Répartition des actes forfaitaires BSi (Infirmier)                                                                                                    |
| Répartition des actes forfaitaires BSi (Infirmier)       7         Fonction calcul des abattements kilométriques       9         Evolution sur SCOR       11                                                                                                    |
| Répartition des actes forfaitaires BSi (Infirmier)       7         Fonction calcul des abattements kilométriques       9         Evolution sur SCOR       11         SCOR en dégradé       11                                                                                                    |
| Répartition des actes forfaitaires BSi (Infirmier)       7         Fonction calcul des abattements kilométriques       9         Evolution sur SCOR       11         SCOR en dégradé       11         Réutiliser une PJ SCOR envoyée       12                                                                                                    |
| Répartition des actes forfaitaires BSi (Infirmier)       7         Fonction calcul des abattements kilométriques       9         Evolution sur SCOR       11         SCOR en dégradé       11         Réutiliser une PJ SCOR envoyée       12         Diverses améliorations       13                                                                                                    |
| Répartition des actes forfaitaires BSi (Infirmier)       7         Fonction calcul des abattements kilométriques       9         Evolution sur SCOR       11         SCOR en dégradé       11         Réutiliser une PJ SCOR envoyée       12         Diverses améliorations       13         Auto-complétions       13                                                                                                    |
| Répartition des actes forfaitaires BSi (Infirmier)       7         Fonction calcul des abattements kilométriques       9         Evolution sur SCOR       11         SCOR en dégradé       11         Réutiliser une PJ SCOR envoyée       12         Diverses améliorations       13         Auto-complétions       13         Pré-saisie de la DAP       13                                                                                        |
| Répartition des actes forfaitaires BSi (Infirmier)       7         Fonction calcul des abattements kilométriques       9         Evolution sur SCOR       11         SCOR en dégradé       11         Réutiliser une PJ SCOR envoyée       12         Diverses améliorations       13         Auto-complétions       13         Pré-saisie de la DAP       13         Historiser les ordonnances       13                                            |
| Répartition des actes forfaitaires BSi (Infirmier)       7         Fonction calcul des abattements kilométriques       9         Evolution sur SCOR       11         SCOR en dégradé       11         Réutiliser une PJ SCOR envoyée       12         Diverses améliorations       13         Auto-complétions       13         Pré-saisie de la DAP       13         Historiser les ordonnances       13         Les lots en attente d'ARL       14 |

# Aides à la saisie de la BSI

## CAS1 : L'acte DI pour la BSi

Le bouton DSI a été modifié et s'adapte au besoin selon le patient et le type de cotation utilisé.

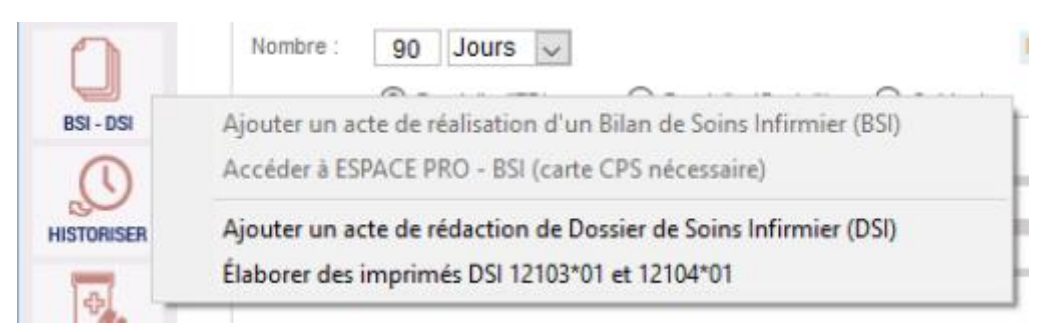

Il est renommé « BSI – DSI » et permet en cas d'une ordonnance avec des forfaits BSI de :

- Ajouter un acte de bilan de soins infirmier (DI 2.50 ou DI 1.25)
- Accéder à Espace Pro pour remplir le BSi sur le site Ameli

Dans le cas de soins NURSING (AIS) permet de :

- Ajouter un acte de démarche de soins (DI 1.50 ou DI 1.00)
- D'élaborer une DSi (et/ou renouveler la DSi précédente)
- Si une DSI existe déjà, la possibilité d'en créer une nouvelle à partir de la précédente.

## CAS2 : 2 passages BSC avec IFI

| Traitement 1 😛                                                                                                    | Activation MAU 🔽 Cotation complexe                                                                                                    | Active 🔽 Historique 🕅                                                                                                    |
|----------------------------------------------------------------------------------------------------|----------------------------------------------------------------------------------------------------|----------------------------------------------------------------------------------------------------|
| Ordonnance du :       17/08/2020       par :       FAVRE         Code :       BSC IFI       Forfait BSI avec dépl         Nombre :       10       Jours •         O Domicile (IFD)       Domicile (Gratuit)         Heure       Nuit       1er octation  | acement pour le suivi de patients identifiés comme ayant u Début : 17/08/2020 Fin : Cabinet Dimanche et jours fériés V Endait PSI au ordenance | Part Caisse : 60 %<br>Pas de complémentaire<br>Part complémentaire transmise :<br>Code Accord Préalable : Acte non soumis<br>DAP du : |
| 08:00       I IFI 1.00+1 BSC 1.00         08:00       I IFI 1.00+1 BSC 1.00         Tous les       1 jour         Lieu :                                                                                                    | Vous ne pouvez pas planifier plusie<br>une même ordonnance.                                                                                    | eurs cotations de Forfaits BSI dans                                                                                                   |
| Août 2020         Septembre           Lu         Ma         Me         Je         Ve         Sa         Di           Lu         Ma         Me         Je         Ve         Sa         Di           Lu         1         2         1         2         3 |                                                                                                    | ок                                                                                                    |

Le logiciel alerte maintenant de l'incompatibilité de 2 forfaits dans la journée et demande de rectifier l'un des 2 passages. L'enregistrement de l'ordonnance est impossible tant que l'un des forfaits n'est pas supprimé ou modifié.

Le retrait du BSC (ou A ou B) est à faire manuellement en remplaçant la quantité 1 par 0

## CAS3 : L'acte IFI est placé en 2éme position

| i onak bor avec deplacement pour le suivi de patients identifies                                                                               | Part complémentaire transmise :                                                 |
|----------------------------------------------------------------------------------------------------|---------------------------------------------------------------------------------|
| Nombre : 10 Jours 🔽 Début : 25/08/2020 Fin :                                                                                                   | 03/09/2020                                                                      |
| Domicile (IFD) ODmicile (Gratuit) Cabinet Dimanche et                                                                                          | ours fériés 🔽 Code Accord Préalable : Acte non soum                             |
| Heure Nuit 1er Cotation Positionnement de l'acte IFI                                                                                           |                                                                                 |
| 08:00 🔲 🗸 1 BSC 1.00+1 IFI 1.00                                                                                                    |                                                                                 |
| 18:00 I IFI 1.00                                                                                                    | STOP                                                                            |
| Tous les 1 jour Lundi Mardi                                                                                                    | intes techniques imposées par Sesam-<br>ours positionner l'acte IFI en première |
| Lieu :                                                                                                    |                                                                                 |
| Juillet 2020 Aoû                                                                                                    | 0                                                                               |
| Lu         Ma         Me         Je         Ve         Sa         Di           1         1         2         3         4         5 <td>ок</td> | ок                                                                              |

Le logiciel alerte de l'incohérence dans l'ordre d'affichage des cotations cumulées avec des IFI.

L'enregistrement de l'ordonnance est impossible tant que la position de l'IFI n'est pas devant le forfait.

La modification est à faire manuellement ou en choisissant plutôt l'acte dans la nomenclature IFI + BSC (ou A ou B).

| CAS      | 4:                         | Ľá                                                                                                    | act                   | te .                               | ٨N                  | /I e                      | est   | : pl          | ac                    | é a                        | u lieu d'AMX avec un acte BSC (ou A ou B)                                                                                                    |                                          |
|----------|----------------------------|----------------------------------------------------------------------------------------------------|-----------------------|------------------------------------|---------------------|---------------------------|-------|---------------|-----------------------|----------------------------|----------------------------------------------------------------------------------------------------|------------------------------------------|
|          |                            | 0                                                                                                    | Dom                   | icile                              | (IFD)               | )                         | (     | 0             | )omic                 | cile (                     | Gratuit) 🔘 Cabinet Dimanche et jours fériés 📝                                                                                                    | Code Accord Préalable : Acte non         |
| eure     | Nu                         | uit                                                                                                    | 1er<br>soin           | Co                                 | tatio               | n                         |       |               |                       |                            | Ajouter 🔶 🍝                                                                                                    | DAP du :<br>Date accord :                |
| 08:00    |                            |                                                                                                    | V                     | 11                                 | IFI 1               | .00+                      | -1 B  | sc            | 1.00                  | 0+ <mark>1</mark>          | AMI 4.00                                                                                                    |                                          |
| 18:00    |                            |                                                                                                    |                       | 11                                 | IFI 1               | .00+                      | -1 Al | MI 4          | 1.00                  |                            |                                                                                                    | Accident DC ou VR @ Oui_du;              |
|          |                            |                                                                                                    |                       |                                    |                     |                           |       |               |                       |                            | Actes AMI associés aux actes de BSI, IFI ou AIS 3                                                                                                    |                                          |
| Tous les | з Ј<br>Ла М<br>7 і<br>14 1 | 1<br>Juille<br>Juille | et 20<br>Je<br>2<br>9 | jour<br>020<br>Ve<br>3<br>10<br>17 | Sa<br>4<br>11<br>18 | Lu<br>Di<br>5<br>12<br>19 | undi  | Lu<br>3<br>10 | Marc<br>Ma<br>4<br>11 | di<br>A (<br>Me<br>5<br>12 | La cotation AMI ne doit pas être utilisée en prés<br>forfaitaires BSI, IFI ou les séances AIS 3.<br>Souhaitez-vous que Topaze bascule automatiq<br>en AMX ? | ence des actes<br>uement la cotation AMI |
| 20 2     | 21 2                       | 22                                                                                                    | 23                    | 24                                 | 25                  | 26                        |       | 17            | 18                    | 19                         |                                                                                                    |                                          |
| 2/ 2     | 28 2                       | 29 3                                                                                                    | 30                    | 31                                 |                     |                           |       | 24<br>31      | 25                    | 26                         |                                                                                                    | OUI NON                                  |

Le logiciel contrôle la cohérence des actes de forfait avec les actes AMI et demande le remplacement par les actes AMX. En répondant OUI l'AMI se transforme en AMX.

**A noter** que dans « Paramètres / Préférences / Ordonnance » une option permet de ne plus poser la question et de substituer automatiquement les cotations AMI en AMX si nécessaire.

Option de planification Acte BSI: Auto-correction de la planification

En répondant NON, l'ordonnance garde l'AMI mais en facturation ce même message apparait et bloque la génération de la facture si vous continuez à répondre NON.

# Contrôle des actes sur plusieurs ordonnances du même patient.

## CAS1 : le MAU sur le mauvais acte

Si la majoration est déjà facturée sur une autre ordonnance du patient alors un blocage de facture apparait pour les actes de la nouvelle ordonnance contenant de nouveau cette majoration MAU. Il vous sera demandé de modifier les séances de l'ordonnance.

Ce même message apparait si l'acte AMI associé au MAU dépasse le coefficient 1.50.

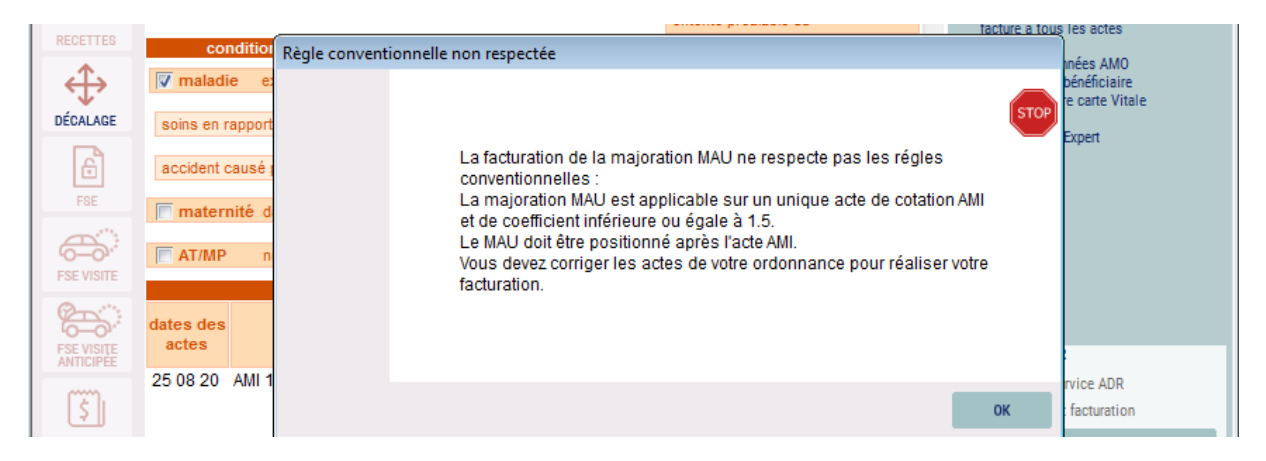

## CAS2 : l'AMX

Si une ordonnance précise la présence d'AMI avec des actes de forfait alors il propose de basculer les actes des ordonnances en AMX.

| Subtitution de | es actes AMI en AMX                                                                                                    |   |
|----------------|----------------------------------------------------------------------------------------------------|---|
|                | La cotation AMI ne doit pas être utilisée en présence des actes forfaitaires BSI, IFI ou les séances AIS 3.                                                                              | ) |
|                | Souhaitez-vous que Topaze bascule automatiquement la cotation AMI<br>en AMX ?                                                                                                    |   |
|                | OUI NON                                                                                                    |   |
| A l'invers     | e                                                                                                    |   |
| Subtitution de | is actes AMX en AMI                                                                                                    |   |
|                | La cotation AMX doit être utilisée en présence des actes<br>forfaltaires BSI, IFI ou les séances AIS 3.<br>Souhaitez-vous que Topaze bascule automatiquement la cotation<br>AMX en AMI ? |   |
|                |                                                                                                    |   |
|                | UN NON                                                                                                    |   |

**Attention** si ce même message apparait en facturation, en répondant NON la génération de la facture s'arrête.

## CAS3 : Le forfait BSi

Si une facture précise la présence d'un forfait déjà facturé et qu'une 2éme ordonnance contient également un forfait à la même date alors une interdiction de facturer le forfait de la 2éme ordonnance apparait.

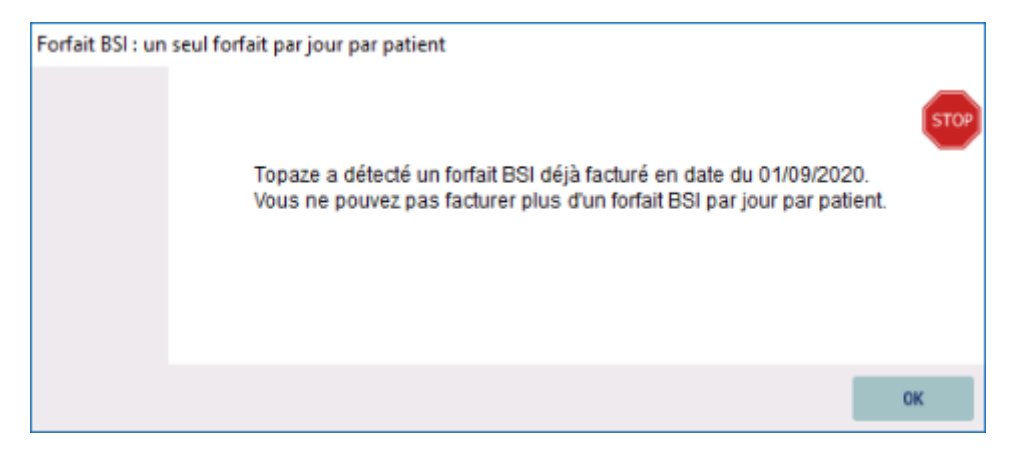

## CAS4 : L'acte MAU et MCI

Si une facture précise la présence d'une majoration MCI ou MAU déjà facturé et que la nouvelle facture de la 2éme ordonnance contient également une de ces majorations à la même date alors une interdiction de facturer apparait.

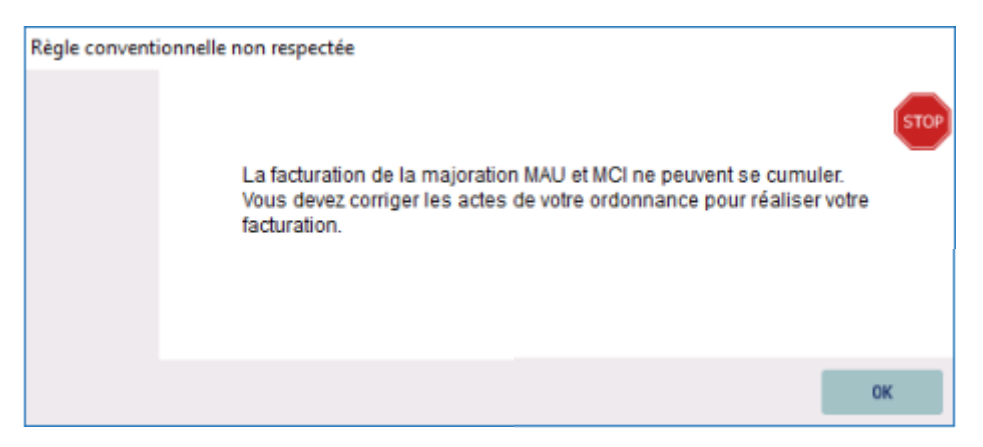

## CAS5 : l'IFD en IFI

Comme l'avenant 6 les AMX et BSi sont facturables uniquement qu'avec des IFI. Si l'utilisateur oublie de placer l'acte IFI ou laisse le déplacement IFD dans l'ordonnance alors le logiciel lors de la facturation propose la modification des Domicile IFD en IFI. Cette action ne modifie pas l'ordonnance.

|                                                         |                                                                  | Actes non cor | npatibles avec IFD                                                                                                    |   | er le motif<br>ration TM de la                                                                  |
|---------------------------------------------------------|------------------------------------------------------------------|---------------|----------------------------------------------------------------------------------------------------|---|-------------------------------------------------------------------------------------------------|
| RECETTES<br>DÉCALAGE<br>FSE<br>FSE<br>FSE<br>FSE VISITE | cont<br>maladie<br>soins en ra<br>accident ca<br>matern<br>AT/MP |               | Les indemnités de déplacement IFD ne peuvent être associées aux<br>actes forfaitaires, il convient d'utiliser la cotation IFI pour chaque<br>séance chez le patient.<br>Souhaitez-vous que Topaze retire automatiquement la cotation IFA<br>des séances concernées ? | ? | s tous les actes<br>es données AMO<br>et/ou bénéficiaire<br>lecture carte Vitale<br>Mode Expert |
| 8                                                       | dates des                                                        |               | OUI NON                                                                                                    |   |                                                                                                 |

**NB** : Si des kilomètres sont placés dans la fiche patient alors les IK seront automatiquement indiqués lors de la facturation.

# Répartition des actes forfaitaires BSi (Infirmier)

La rétrocession permet maintenant de calculer la répartition des BSI qui s'applique en fonction du nombre de praticien dans une journée d'un forfait de BSi.

Il faut donc organiser une répartition de travail permettant de voir le calcul de répartition des forfaits de BSi à verser aux collaborateurs/intervenants.

|                   | PATIENT      | S & TRA                 | ITEMENTS          | GES               | GESTION D'ACTIVITÉ                |                                  | FACTURES & TÉLÉTRANS |           |               | TABILITÉ FICHIERS PARAMÈTR         |                                     |                        | AGE            | SERVI      | );<br>ICES        | Ø     | •      | <u>&gt;</u>   | 0                    |
|-------------------|--------------|-------------------------|-------------------|-------------------|-----------------------------------|----------------------------------|----------------------|-----------|---------------|------------------------------------|-------------------------------------|------------------------|----------------|------------|-------------------|-------|--------|---------------|----------------------|
|                   | TRAIT        | EMENT                   | S FIC             | he patier         | NT ORDO                           | NNANCES                          | DOSSIEF              | R MÉDICAL | Mme<br>Prescr | <b>JEU-CI</b>                      | <b>IQ Louise (</b><br>Dr FAVRE PIEF | <b>120 ans)</b><br>RRE |                | <b>2</b> ( | 6-00              | 00-2  | 2-00   | Code<br>Patie | e Exo:0<br>ent en Al |
|                   | Daf          | INING<br>te :           | EN CO             | URS<br>Exécu      | cutant : Facturant : Zone         |                                  |                      |           |               | Lieu :                             |                                     |                        | Mémo or        | donna      | ance :            |       |        |               |                      |
|                   | 25<br>Sél. H | /08/20:<br>Heure        | 20 👻<br>Exéc.     | Tous<br>Fact.     | ▼                                 | Tous                             | •                    | Toutes    | SCOR          | Tous<br>Cotation                   |                                     | •                      | Zone           |            | Lieu              | Dim I | Nuit F | Н             | TLA E                |
|                   |              | 00:00<br>00:00          | PAN<br>PAN        | PAN<br>PAN        | CARTE D                           | E DEMO A<br>X Nathalie           | lexandre             |           |               | 1 AMI 1.0<br>1 AMI 1.0             | )0 + 1 MAU 1<br>)0 + 1 MAU 1        | 1.00<br>1.00           |                |            | Dom<br>Cab        |       |        |               |                      |
| ******€<br>****** |              | 08:00<br>08:00<br>12:00 | PAN<br>PAN<br>PAN | PAN<br>PAN<br>PAN | JEU-CINO<br>JEU-CINO<br>JEU-CINO  | Q Louise<br>Q Louise<br>Q Louise |                      |           |               | 1 IFI 1.0<br>1 AMX 4.<br>1 AMI 4.0 | 0 + 1 BSC 1.<br>00<br>10            | 00                     | 01<br>01<br>01 |            | GRA<br>GRA<br>Dom |       |        |               |                      |
| FACTURER<br>(FSE) |              | 13:20<br>18:00<br>18:00 | PAN<br>PIQ<br>PIQ | PAN<br>PIQ<br>PIQ | BALINI EI<br>JEU-CINO<br>JEU-CINO | odie<br>Q Louise<br>Q Louise     |                      |           |               | 1 AMI 1.0<br>1 IFI 1.0<br>1 AMX 4. | 00 + 1 MAU 1<br>0<br>00             | 1.00                   | 01<br>01       |            | Dom<br>GRA<br>GRA |       |        |               |                      |
| FACTURER          |              |                         |                   |                   |                                   |                                  |                      |           |               |                                    |                                     |                        |                |            |                   |       |        |               |                      |

Dans l'onglet rétrocession de la gestion d'activité affiche maintenant un nouveau sous onglet « ACTES FORFAITAIRES »

Une fois les réglages effectués cliquer sur CALCUL pour voir la répartition des forfaits.

| Topa                     | <b>Ze</b> Au cœur de votre | quotidien           | CABI                              | INET PAN - PAN                | SEMENT Reine                          |                                                      | mardi (                  | 25 août 17 |                  |                       |                   |                |
|--------------------------|----------------------------|---------------------|-----------------------------------|-------------------------------|---------------------------------------|------------------------------------------------------|--------------------------|------------|------------------|-----------------------|-------------------|----------------|
| ACCUEIL                  | PATIENTS & TRAITEMENTS     |                     | FACTURES & TÉLÉTRANS              | COMPTABILITÉ                  | FICHIERS                              | <b>PARAMÉTRAGE</b>                                   | SERVICES                 | 0          | 0                | ⊖ ⊕<br><b>(</b> )     | Norm              | al 🔹           |
|                          | AGENDA GESTION PA          | TIENT ORGANISATIO   | N RÉTROCESSION                    | Mme JEU-CII<br>Prescripteur : | <b>VQ Louise (</b> '<br>Dr FAVRE PIER | <b>120 ans)</b><br>RE                                | <b>2</b> 06-00           | 00-22-     | 00 Code<br>Patie | Exo:0(10<br>nt en ALD | 0%) (             | ?⊗             |
| Q                        | FACTURANT / EXÉCUTAN       | NT ACTES FORFAIT    | AIRES                             |                               |                                       |                                                      |                          |            |                  |                       |                   |                |
| CRITÈRES DE<br>RECHERCHE | Montant de réversion ca    | alculé pour : 📕 PIQ | Période de soin                   | is du : 01/01/20              | 020 💌 au                              | 25/08/2020                                           | Pour                     | Toute      | s zone           | s                     |                   | -              |
|                          | Avec le praticien (E       | Exécutant) : PAN    | Pour les séal                     | nces : 🔘 effect               | uées 🤇                                | ) facturées                                          | comptabil                | isées      |                  |                       |                   |                |
|                          | Date des<br>soins Patient  |                     | Forfait BSI<br>attribué à Forfait | Prescrit le                   | Ordo P                                | Ibr IFI Visite IF<br>ar jour eff <mark>ectuée</mark> | I Heure de<br>par visite | e Montai   | nt à rever       | ser Mor               | ntant à<br>cevoir | Numér<br>facti |
| CALCUL                   | 25/08/2020 JEU-CING        | ) Louise            | PAN BSC                           | 17/08/2020                    | 600                                   | 2 PIQ                                                | 18:00                    |            |                  | 1                     | 4.3500€           | 1              |
|                          |                            |                     |                                   |                               |                                       |                                                      |                          |            |                  |                       |                   |                |
|                          |                            |                     |                                   |                               |                                       |                                                      |                          |            |                  |                       |                   |                |
|                          |                            |                     |                                   |                               |                                       |                                                      |                          |            |                  |                       |                   |                |
|                          |                            |                     |                                   |                               |                                       |                                                      |                          |            |                  |                       |                   |                |
|                          |                            |                     |                                   |                               |                                       |                                                      |                          |            |                  |                       |                   |                |
|                          |                            |                     |                                   |                               |                                       |                                                      |                          |            |                  |                       |                   |                |
|                          |                            |                     |                                   |                               |                                       |                                                      |                          |            |                  |                       |                   |                |
|                          |                            |                     |                                   |                               |                                       |                                                      |                          |            |                  |                       |                   |                |
|                          | Nombre de séances          | s : 1               | PIQ doit re                       | cevoir de PAN (a              | ctes forfaita                         | iires): <mark>14.35€</mark>                          |                          |            |                  |                       | 14.35             | E              |
|                          | •                          |                     |                                   |                               |                                       |                                                      |                          |            |                  |                       |                   | E.             |
|                          |                            |                     |                                   |                               |                                       |                                                      |                          |            |                  |                       | IMPI              | RIMER          |

## Exemple :

| Montant de<br>Avec | e réversion calculé p<br>le praticien (Exécut | pour : 📕 🛛          | ALA 🗸                      | -       | Je veux calculer<br>montants facturé | le monta<br>és sur les | nt que « A<br>actes for | LA » doit reve<br>faitaires <u>BSx</u> . | erser à « M         | AY » par rapport : | aux                |                      |
|--------------------|-----------------------------------------------|---------------------|----------------------------|---------|--------------------------------------|------------------------|-------------------------|------------------------------------------|---------------------|--------------------|--------------------|----------------------|
| Date des<br>soins  | Patient                                       |                     | Forfait BSI<br>attribué à  | Forfait | Prescrit le                          | Ordo                   | Nbr IFI<br>par jour     | Visite IFI<br>effectuée par              | Heure de<br>visite  | Montant à reverser | Montant à recevoir | Nu 🔨                 |
| 13/02/2020         | CASCINQ Olivier                               |                     | ALA                        | BSC     | 02/02/2020                           | 132                    | 3                       | MAY                                      | 12:00               | 9.5667€            |                    |                      |
|                    |                                               | 10.0022             |                            | -       |                                      |                        |                         |                                          |                     |                    |                    |                      |
|                    |                                               | Acte BS<br>praticie | C facturé par<br>n « ALA » | le      | 3 visites dan                        | is la jourr            | iée                     | La visite de 12h00<br>attribuée à « MAY  |                     | « ALA              | » doit rever       | <b>ser</b> à « MAY » |
| Date des soins     | Patient                                       |                     | Forfat BSI<br>attribué à   | Forfait | Prescrit le                          | Ordo                   | Nbr IFI<br>par jour     | Visite IFI<br>effectuée par              | Heure de<br>visite  | Vontant à reverser | Montant à recevoir | Nu 🔨                 |
| 16/02/2020         | ALSACIEN Rene                                 |                     | MAY                        | BSA     | 02/02/2020                           | 130                    | 2                       | ALA                                      | 20:00               | ~                  | 6.5000             | E                    |
|                    |                                               |                     |                            |         |                                      |                        |                         |                                          |                     |                    |                    |                      |
|                    | 6                                             | Acte BS<br>praticie | A facturé par<br>n « MAY » | le      | 2 visites dan                        | s la journ             | iée                     | La visite de<br>attribuée à              | 20h00 es<br>« ALA » | t « ALA            | » doit recev       | oir de « MAY »       |

La différence entre la somme des montants « à reverser » et la somme des montants « à recevoir » permet de définir le montant final et le sens de la transaction.

| Date des Patient soins  | Forfait BSI<br>attribué à | Forfait    | Prescrit le      | Ordo        | Nbr IFI<br>par jour | Visite IFI<br>effectuée par | Heure de<br>visite | ilontant à reverser | Montant à recevoir | Nu ^ |
|-------------------------|---------------------------|------------|------------------|-------------|---------------------|-----------------------------|--------------------|---------------------|--------------------|------|
| Nombre de séances : 107 | A                         | LA doit re | cevoir de MAY (a | ictes forfa | iitaires) :         | 67.24€                      |                    | 379.63€             | 446.87€            | ~    |

## Fonction calcul des abattements kilométriques

Une nouvelle fonctionnalité voit le jour dans Topaze en infirmier, le calcul journalier des IK pour la gestion d'abattements des kilomètres.

Rappel de la réglementation de la CNAM : Sur une journée tout dépassement du 300<sup>ième</sup> kilomètre les montants des indemnités kilométriques sont dégressifs à 50%. A partir du 400<sup>ième</sup> ils sont gratuits.

Cet abattement peut être saisie directement dans le sous onglet **DATES** de l'onglet **ORDONNANCE**.

| TRAITEMENTS FICHE PATIEN      | ORDONNANCES DOS             | SSIER MÉDICAL Prescripter | ur : GENE A    | lein |        |          |          |        |          |         |                 |               |        |
|-------------------------------|-----------------------------|---------------------------|----------------|------|--------|----------|----------|--------|----------|---------|-----------------|---------------|--------|
| FICHE DATES ON                | onnance affichée Nº 90      | Sélectionnez l'ordon      | nance à affich | er 🗸 |        | ficher I | es ordor | inance | s histor | isées   | fin d           | le traitement | proche |
| Praticien : Tous les praticie | s v                         | Soins : Tous              |                | ~    |        |          |          |        |          |         |                 |               |        |
| N* Date Heure Exé             | utant Facturant Cotation    |                           | Zone           | Dom  | Cim    | Nut      | K KU     | KS     | TĂ       | F       | Montant<br>HN   | Montant<br>DE | M ^    |
| 1 Sam 15/02/20 12:15          | JAY 📕 MAY 1.AMI 1.0         | 00 + 1 AMI 1.00           | NO             | Dom  |        |          | 28       |        |          |         |                 |               |        |
| 2 Sam 15/02/20 19:15 📕        | MAY 📕 MAY 1 AMI 1.0         | 00 + 1 AMI 1.00           | NO             | Dom  |        | 2 4      | 8        |        |          |         |                 |               |        |
| 3 Dim 16/02/20 12:15          | ALA 📕 ALA 1 AMI 1.0         | 00 + 1 AMI 1.00           | NO             | Dom  |        |          | 8        |        | 2        | nicia d | u taux d'abat   | tement des    |        |
| 4 Dim 16/02/20 19:15          | VLA ALA 1AMI 1.0            | 00 + 1 AMI 1.00           | NO             | Dom  |        |          | 28       |        | 11       | sale u  | u taux u duat   | ternent ues   |        |
| 5 Lun 17/02/20 12:15 📕        | MAY 📕 MAY 1 AMI 1.0         | 00 + 1 AMI 1.00           | NO             | Dom  | Taux   | s'abatte | ment IK  |        | IN       | Oguz    | la grille de ci | otation       |        |
| E 1 un 17/03/20 10-1E 💻       | 14V <b>-</b> 14VV 4 ALB 4 7 | Nn a 4 444 4 00           | 110            | Dom  | r<br>A | 50       | ~ %      | DER .  |          |         |                 |               |        |

Sinon le plus simple est de gérer un calcul de tous les kilomètres parcourus dans la journée directement par le **PLANNING**.

| ACCUEIL                                                           | PATIENTS & TRAITEMENTS<br>GESTION D'ACTIVITÉ                                                                                                |                                                      |                                                                    | TÉ FAC                                                                          | FACTURES & TÉLÉTRANS                                                        |          |                  | DMPTABILITÉ FICHIERS PA |                                                                                                    | PARAMÉ                                                                                             | TRAGE                          | SERV                       | );<br>ICES | 0                                                    | ۲     | 0  | •<br>)    | Normal                                                                         | •                                                           |              |
|-------------------------------------------------------------------|----------------------------------------------------------------------------------------------------|------------------------------------------------------|--------------------------------------------------------------------|---------------------------------------------------------------------------------|-----------------------------------------------------------------------------|----------|------------------|-------------------------|----------------------------------------------------------------------------------------------------|----------------------------------------------------------------------------------------------------|--------------------------------|----------------------------|------------|------------------------------------------------------|-------|----|-----------|--------------------------------------------------------------------------------|-------------------------------------------------------------|--------------|
|                                                                   | TRAITEMENT                                                                                                    | S FICHE                                              | PATIENT                                                            | ORDON                                                                           | INANCES                                                                     | DOSSIER  | MÉDICAL          | M. C.<br>Prescr         | ARTE DE                                                                                              | DEMO Ale                                                                                           | <b>xandre (3</b><br>MENT Reine | 1 ans)                     | <b>2</b> 0 | 14-93-07-                                            | 33-42 | Si | tuation i | ndéfinie                                                                       | ?                                                           | $\otimes$    |
| CRÉER                                                             | PLANNING<br>Date :<br>25/08/202                                                                                                    | EN COUR                                              | Exécuta<br>Tous                                                    | nt :                                                                            | Facturant<br>Tous                                                           | :        | Zone :<br>Toutes | •                       | Lieu :<br>Tous                                                                                       |                                                                                                    | •                              | Mémo o                     | ordonni    | ance :                                               | Dim M |    |           | Effactuá                                                                       | Àfacture                                                    | -            |
| SUPPRIMER<br>SUPPRIMER<br>FACTURER<br>FACTURER<br>(PAPIER)<br>DSI | OC:00         OO:00           00:00         08:00           08:00         12:00           13:20         13:20           18:00         18:00 | PAN<br>PAN<br>PAN<br>PAN<br>PAN<br>PAN<br>PAN<br>PAN | PAN (<br>PAN  <br>PAN  <br>PAN  <br>PAN  <br>PAN  <br>PAN  <br>PAN | CARTE DE<br>DESMAUX<br>JEU-CINQ<br>JEU-CINQ<br>JEU-CINQ<br>JEU-CINQ<br>JEU-CINQ | DEMO A<br>Nathalie<br>Louise<br>Louise<br>Louise<br>die<br>Louise<br>Louise | lexandre |                  |                         | 1 AMI 1.0<br>1 AMI 1.0<br>1 IFI 1.00<br>1 AMX 4.<br>1 AMI 4.0<br>1 AMI 4.0<br>1 IFI 1.00<br>1 AMX 4. | 00 + 1 MAU<br>10 + 1 MAU<br>1 + 1 BSC 1<br>00<br>10<br>10<br>10<br>10<br>10<br>10<br>10<br>10<br>1 | 1.00<br>1.00<br>.00            | 01<br>01<br>01<br>01<br>01 |            | Dom<br>Cab<br>GRA<br>GRA<br>Dom<br>Dom<br>GRA<br>GRA |       |    |           | 24<br>25<br>5<br>5<br>5<br>5<br>5<br>5<br>5<br>5<br>5<br>5<br>5<br>5<br>5<br>5 | 24<br>25<br>5<br>5<br>5<br>25<br>5<br>5<br>5<br>5<br>5<br>5 |              |
| HISTORISER                                                        | <                                                                                                    | Nomb                                                 | ore de s                                                           | éances :                                                                        | m<br>8                                                                      | Montan   | t total : 21     | 18.50                   |                                                                                                    | SCOR                                                                                               |                                | A                          | ANNULE     | R                                                    | PDF   |    | IMPRI     | MER                                                                            |                                                             | ₹<br>F<br>ER |

Le bouton Calcul permet d'afficher le tableau d'abattement des kilomètres à appliquer.

| 😓 Planning des séances avec indemnités kilométriques 🔤 |                                          |                |                                  |                  |                                      |                                               |                 |            |             |           |
|--------------------------------------------------------|------------------------------------------|----------------|----------------------------------|------------------|--------------------------------------|-----------------------------------------------|-----------------|------------|-------------|-----------|
| Q                                                      | Praticien exécutant :<br>PANSEMENT Reine |                |                                  | ←                | Date de planning :<br>25/08/2020 ▼ → | Appliquer tout et enregistrer automatiquement |                 |            |             |           |
| CRITÈRES DE<br>RECHERCHE                               | Sél.                                     | Heure          | Patient                          | Cotatio          | n                                    | Nbre Km                                       | Cumul IK chrono | TA Calculé | TA Appliqué | Facturé 📩 |
| IK →                                                   |                                          | 00:00          | CARTE DE DEMO Alexandre          | 1 AMI            | 1.00 + 1 MAU 1.00                    | 95<br>95                                      | 95              | 0%         | 0%          |           |
| APPLIQUER                                              |                                          | 12:00          | JEU-CINQ Louise                  | 1 AMI            | 4.00                                 | 95                                            | 190             | 0%         | 0%          |           |
| IK XT                                                  |                                          | 13:20<br>18:00 | BALINI Elodie<br>JEU-CINQ Louise | 1 AMI<br>1 IFI 1 | 1.00 + 1 MAU 1.00<br>.00             | 95<br>95                                      | 285<br>380      | 0%<br>50%  | 0%          |           |
| APPLIQUER                                              |                                          |                |                                  |                  |                                      |                                               |                 |            |             |           |
| LA SELECTION                                           |                                          |                |                                  |                  |                                      |                                               |                 |            |             |           |
|                                                        |                                          |                |                                  |                  |                                      |                                               |                 |            |             |           |
|                                                        |                                          |                |                                  |                  |                                      |                                               |                 |            |             |           |
|                                                        |                                          |                |                                  |                  |                                      |                                               |                 |            |             |           |
|                                                        |                                          |                |                                  |                  |                                      |                                               |                 |            |             |           |
|                                                        |                                          |                |                                  |                  |                                      |                                               |                 |            |             |           |
|                                                        |                                          |                |                                  |                  |                                      |                                               |                 |            |             |           |
|                                                        |                                          |                |                                  |                  |                                      |                                               |                 |            |             |           |
|                                                        |                                          |                |                                  |                  |                                      |                                               |                 |            |             | ~         |
|                                                        |                                          |                |                                  |                  |                                      |                                               | ANNULE          | RENRE      | GISTRER     | FERMER    |

C'est sur cette écran que vous pouvez faire apparaitre le taux d'abattement 50% à appliquer sur la séance contenant le 300<sup>ième</sup> km parcouru de la journée et à 100% à partir du 400ième.

Les boutons à gauche permettent 2 actions :

- Le premier applique le calcul de toutes les lignes sans l'enregistrer (à faire manuellement).
   En cliquant sur cette option, la proposition est reportée sur la colonne « TA Appliqué » de la grille.
- Le 2éme permet d'appliquer un calcul seulement sur les lignes sélectionnées.
   Le principe est identique mais seules les lignes de séances sélectionnées sont impactées par le report et l'enregistrement.

Ces deux boutons nécessitent un ENREGISTREMENT pour que les calculs soient pris en compte.

A noter que les séances déjà facturées ne peuvent être modifiées.

Pour lancer les calculs et l'enregistrement automatique à chaque ouverture de cette fenêtre nous proposons d'utiliser la case à cocher

Appliquer tout et enregistrer automatiquement

Une fois calculé, le montant en bas du planning va s'actualiser permettant de connaitre le chiffre d'affaire que représente les actes de cette journée.

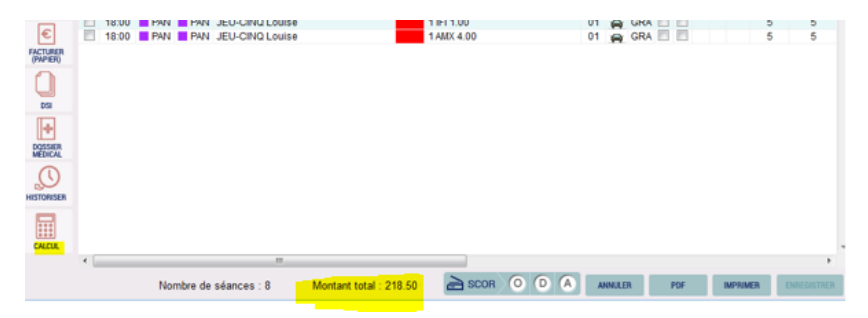

## **Evolution sur SCOR**

## SCOR en dégradé

Il est désormais possible de pré cocher la case de la signature en fin de génération de facture dégradé. L'enregistrement est toujours à réaliser par le professionnel de santé.

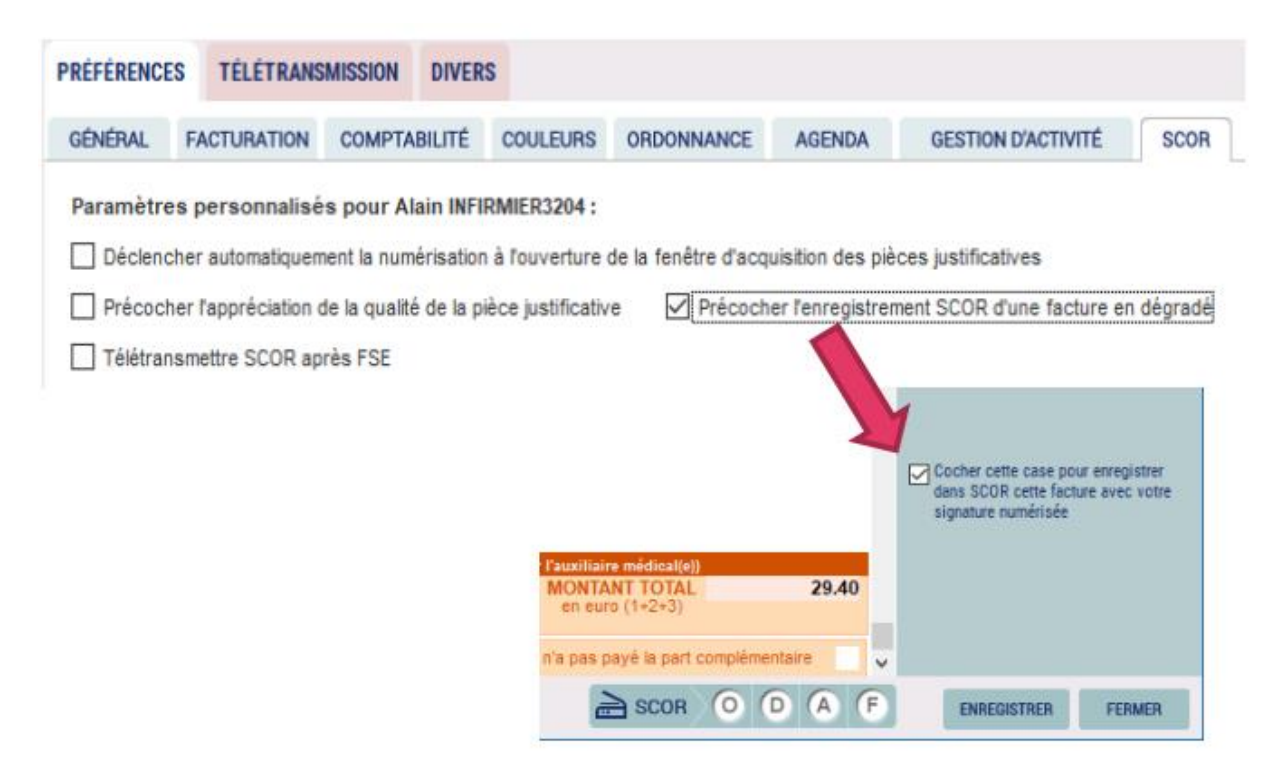

En profession sage-femme une nouvelle option apparait à côté de cette case, le fait de pouvoir indiquer qu'aucune prescription est nécessaire. Pour cela nous utilisons une case qui existe déjà dans la numérisation des pièces SCOR « Je choisis d'envoyer cette pièce au format papier ».

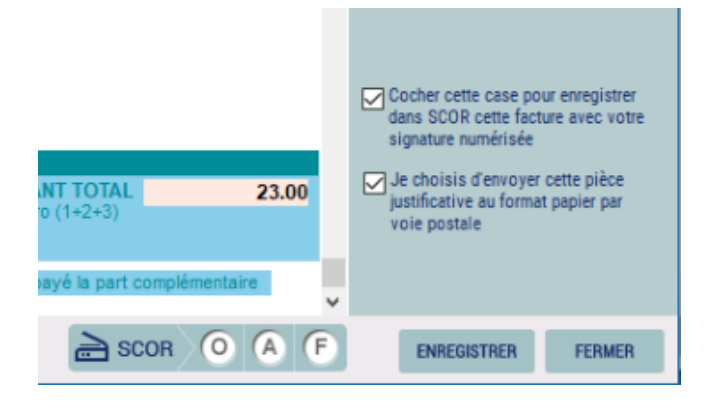

Cette action simulera une pièce justificative d'ordonnance, permettant aux pièce justificatives dégradées d'être télétransmise automatiquement après l'envoi du lot de facture.

## Réutiliser une PJ SCOR envoyée

Il est désormais possible de réutiliser une pièce SCOR déjà numérisée sur une autre ordonnance.

En utilisant le bouton « Ajouter Pièce jointe » dans la fenêtre SCOR, vous avez accès maintenant aux anciennes pièces numérisées du patient des ordonnances précédentes.

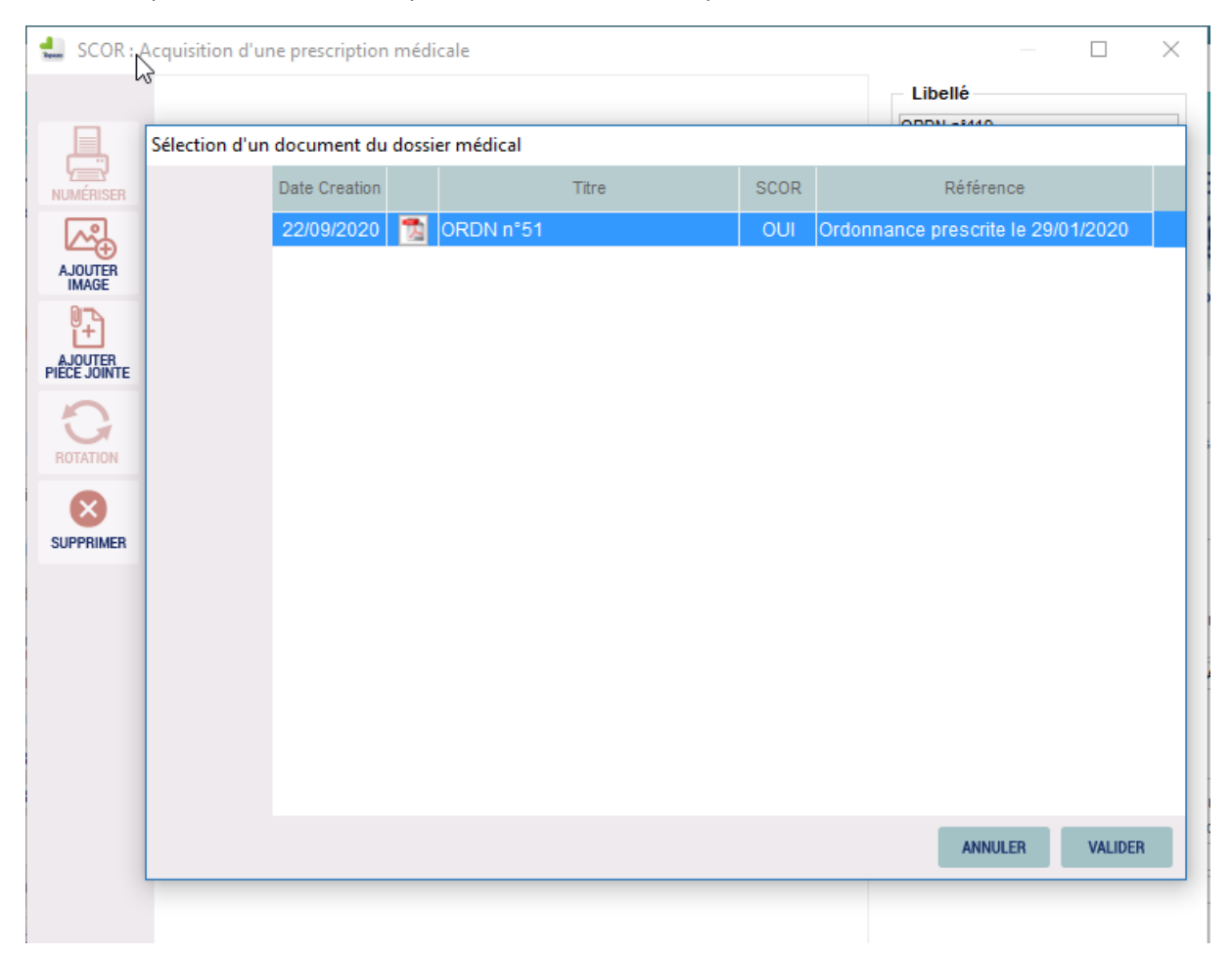

**NB** : Si l'ordonnance a plus de 13 mois il sera par contre impossible de la réutiliser, il faudra l'imprimer à partir du dossier médical et la numériser ensuite dans la nouvelle ordonnance.

## Diverses améliorations

## Auto-complétions

Sur une recherche de médecin ou d'acte directement dans la case de l'ordonnance, le logiciel a pour habitude d'ouvrir la liste en question afin de valider la ligne sélectionnée.

Maintenant si une seule réponse est trouvée, il ajoute le médecin ou l'acte directement dans la case de saisie de l'ordonnance sans afficher la liste.

**Attention**, si le nom recherché n'est pas saisi à l'exactitude de la fiche référencée, alors il ouvrira la liste pour valider celle à utiliser.

#### Pré-saisie de la DAP

Lors de l'impression de la DAP sans avoir indiqué la nature de la réponse ou la date d'édition, Topaze propose automatiquement une pré-saisie de ces informations avant impression.

| Edition d'une Den | nde d'Accord Préalable<br>Votre DAP sera éditée à la date du jour avec le code accord 'Pas de<br>réponse'. Confirmez-vous l'édition de votre DAP? |                                                                      |     |  |  |  |
|-------------------|----------------------------------------------------------------------------------------------------|----------------------------------------------------------------------|-----|--|--|--|
|                   |                                                                                                    | OUI NON                                                              |     |  |  |  |
| O Cabinet         | Dimanche et jours fériés 🗹<br>Ajouter 🚽 🔶 ^                                                                                                    | Code Accord Préalable : Acte non soumit<br>DAP du :<br>Date accord : | 5 ~ |  |  |  |

Si la date ne convient pas, il faut la modifier manuellement.

#### Historiser les ordonnances

Depuis l'onglet « *A facturer* » de l'univers « Factures & Teletrans » il est possible maintenant d'historiser les ordonnances de patients.

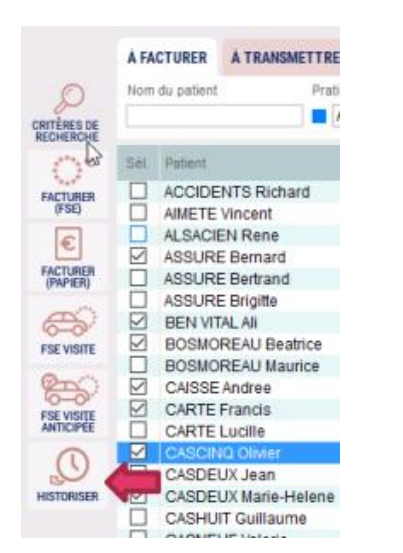

Une confirmation est demandée avant de la masquer de cette liste. Pour rappel historiser ne supprime pas la facture, elle ne fait que la masquer de la liste des ordonnances à facturer.

**NB** : Il sera toujours possible de les réafficher dans cette liste si par exemple un oubli de séances à facturer ou le besoin de dé-historiser l'ordonnance.

| 0       | La désignation | conti | ent                        |             |      |  |  |
|---------|----------------|-------|----------------------------|-------------|------|--|--|
| 0 ~     |                |       | Un 🗌                       | iquement Hi | sto. |  |  |
| crit le | Fin le         | Vž.   | Désignation (              | ictes       | ^    |  |  |
| /2020   | 11/12/2020     | -     | 1 AIS 3.00 p.              | j. pendant  | 91   |  |  |
| /2020   | 15/10/2020     | 0-    | 1 AMI 3.00 ts les 2jours p |             |      |  |  |
| /2020   | 27/09/2020     | -     | 1 AMI 2.00 p.              | j. pendant  | 1    |  |  |

La dé-historisation n'est pas nécessaire si on veut juste facturer les dernières séances. Il faut afficher les ordonnances historisées et ensuite de cliquer sur Facturer pour lancer la facture sur les séances restantes non facturées.

#### Les lots en attente d'ARL

Par défaut à l'ouverture de Topaze, le logiciel affiche tous les lots en attente d'ARL de tous les praticiens travaillant sur Topaze.

Maintenant si le nom du praticien affiché en haut du logiciel n'est pas concerné par la liste de lots en attente d'ARL, le tableau ne s'ouvrira pas.

Nous avons également un message expliquant le fonctionnement de ce tableau et des ARL en attente.

Le bouton a été renommé en « Vérifier NOEMIE » à la place de « Transmettre » qui semblait inapproprié à ce tableau.

#### Les factures anticipées à transmettre

Les factures anticipées et sécurisées déchargées par le TLA apparaissaient « Marquer » provoquant un message interdisant l'envoi de ces factures.

Il fallait que l'utilisateur « Démarque » les factures avant de pouvoir transmettre les autres.

Maintenant ces factures sont automatiquement démarquées si la facture anticipée et sécurisée est récupérée avant la date d'anticipation.

**NB** : il sera nécessaire de marquer la facture au minima la jour de la date anticipée pour pouvoir la transmettre. Cette action de marquage est manuelle et non automatique.